## 2012 年国際航空宇宙展出展者説明会

# BtoB Meetings(ビジネス商談会企画)

# ―日本航空宇宙業界で唯一の国際レベルの商談会企画―

2012 年 6 月 25 日(月) 名古屋市国際展示場ポートメッセなごや 交流センター3 階 会議ホール 担当者:テシュネみお (BCI エアロスペース社日本駐在員)

### 目次

- 1:BtoB Meetings の概要
- 2:参加申し込み手順
- 3:オンラインカタログ使用方法
- 3-1:BtoB Meetings のリクエスト方法
- 3-2:BtoB Meetings の回答方法

## 4:イベントまでの流れ

#### 1:BtoB Meetings の概要

(社)日本航空宇宙工業会は日本で初めて国際的な商談会企画を実施します。実施 にあたっては、既に海外で実績のある BCI Aerospace 社が保有するシステムを活用 することにより、事前登録制で効率的なミーティングができるように運営していきま す。

特徴:参加企業自らが記入した申込書に基づき、専用のオンラインカタログ上 に会社情報が掲載されます。その会社情報をもとに、お互い面会を合意 した企業同士のみが商談を行うことができます。

効率的な商談会:商談会は会社ごとに事前に全てスケジュール化されます。このスケジュールは、申込みを行った商談会参加者の希望に従い、コンピュータプログラムによって作業されます。

**出展者(社・団体)への特典**:この BtoB Meetings は、出展者(社・団体)に 対する特典であり、別途商談会議参加料金を払 う必要はありません。

商談会の日程及び開催場所:商談会は2日間行います。又期間中、世界有数の航空 宇宙関連の製造企業各社の資材調達方針について のプレゼンテーションが開催されます。 日程:10月10日(水)・11(木)

## 2:参加申し込み手順の流れ

JA2012 ホームページ内、出展者ページより申し込みます。

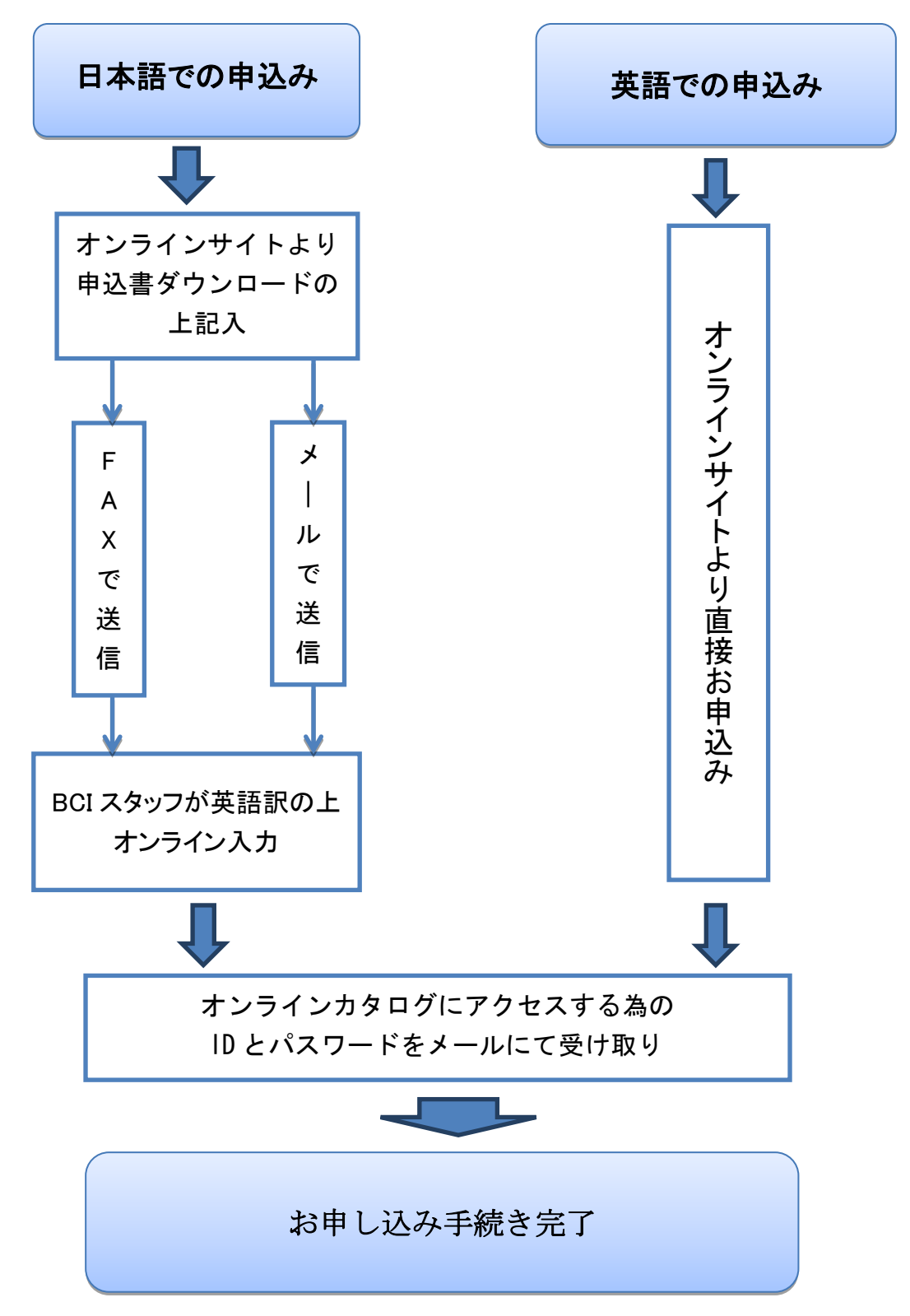

## 日本語申込書抜粋

| サプライヤー申込書/ | Registration form for Suppliers |
|------------|---------------------------------|
|            |                                 |

本申し込みに際して取得した個人情報は、「JA2012 国際航空宇宙展」商談会企画以外には使用しません

#### \*印の項目は必ずご記入をお願い致します。

#### 御社情報/Company Profile

| 会社 | 社名/ COMPANY NAM  | 1E: |            |   |              |  |
|----|------------------|-----|------------|---|--------------|--|
| *• | 住所/ Address :    |     |            |   |              |  |
| *� | ●郵便番号/ Post code | *   | 都道府県/ City | * | 国名/ Country: |  |
| *� | Tel :            |     | *✦ Fax     | : |              |  |
| *• | E-mail :         |     |            |   |              |  |

#### \*御社の提供する製品およびサービス/Products and Services Offered

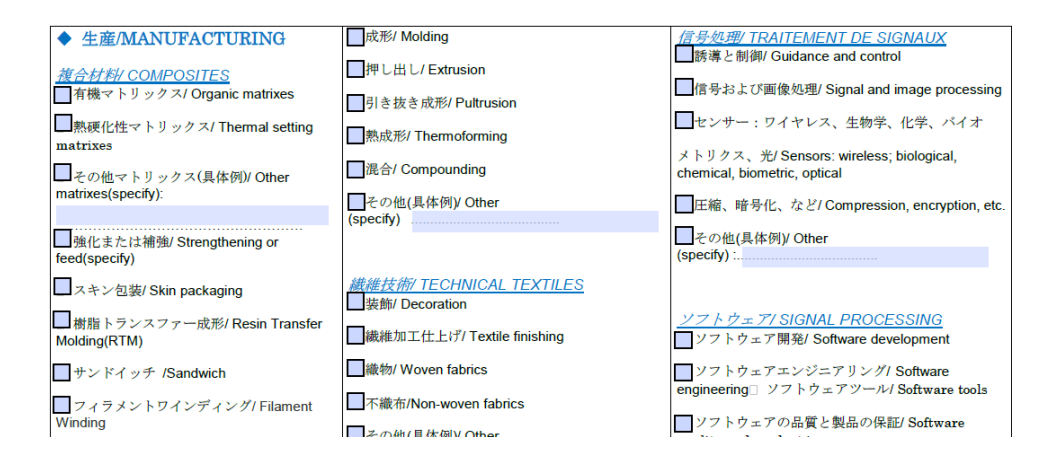

| ◆航空/ AVIATION                          | ◆ 宇宙&防衛/ SPACE AND MILITARY    | ◆ サポートシステム/SUPPORT<br>SYSTEMS          |
|----------------------------------------|--------------------------------|----------------------------------------|
| <mark>ビジネスジェット/ BUSINESS JETS</mark>   | <u> 民間衛星/ CIVIL SATELLITES</u> |                                        |
| ■ ターボジェット/ Turbo jets                  | ■ 通信/ Communication            | 勝導ミザイル/Empowered guided weapons        |
| ■ ターボ推進ジェット/ Turbo propulsion jets     | ■ 観測/ Observation              | ■ 航空管制レーダー/ Air traffic control        |
| ■レシプロエンジン搭載ジェット/                       | ■ 航法/ Navigation               | radars                                 |
| Reciprocating engine-powered jets      | □ 科学/ Scientific               | ■ 通信と航法システム                            |
| ▲ その他(具体例)/ Other<br>(specify):        | □ 気象/ Weather                  | / Communication and navigation systems |
| <u>民間航空機/ COMMERCIAL AIRCRAFT</u>      | ■ 技術開発/ Technology development | ■データ処理装置/ Data processing equipment    |
| <ul> <li>ナローボディジェット旅客機/</li> </ul>     | ■ その他(具体例)/ Other              | ■ 表示画面および計器/ Display screens           |
| Narrow-body jetliner                   | (specify)                      | ■ 統合アビオニクスシステム/ Integrated             |
| ■ ワイドボディジェット旅客機/ Wide-body<br>ietliner | <u>打ち上げ機/ LAUNCH VEHICLES</u>  | avionics systems                       |
| ,<br>ターボプロップ航空機/ Turboprop aircraft    | ■ ランチャー/ Launchers             | ■電子戦システム/ Electronic warfare           |
|                                        | 有人システム/ Manned systems         | systems                                |
| L ての他(具体例)/ Utner                      | I                              | ■ レーターやセンサー/ Radars and                |

英語でのオンライン申込み手順

## ①申込みサイトにアクセス

バイヤーとしてのお申込みは「CONTRACTORS」、サプライヤーとしてのお申込みは 「SUBCONTRACTORS AND SUPPLIERS」、それぞれ右の GO ボタンをクリックし、申 込みページへアクセス。

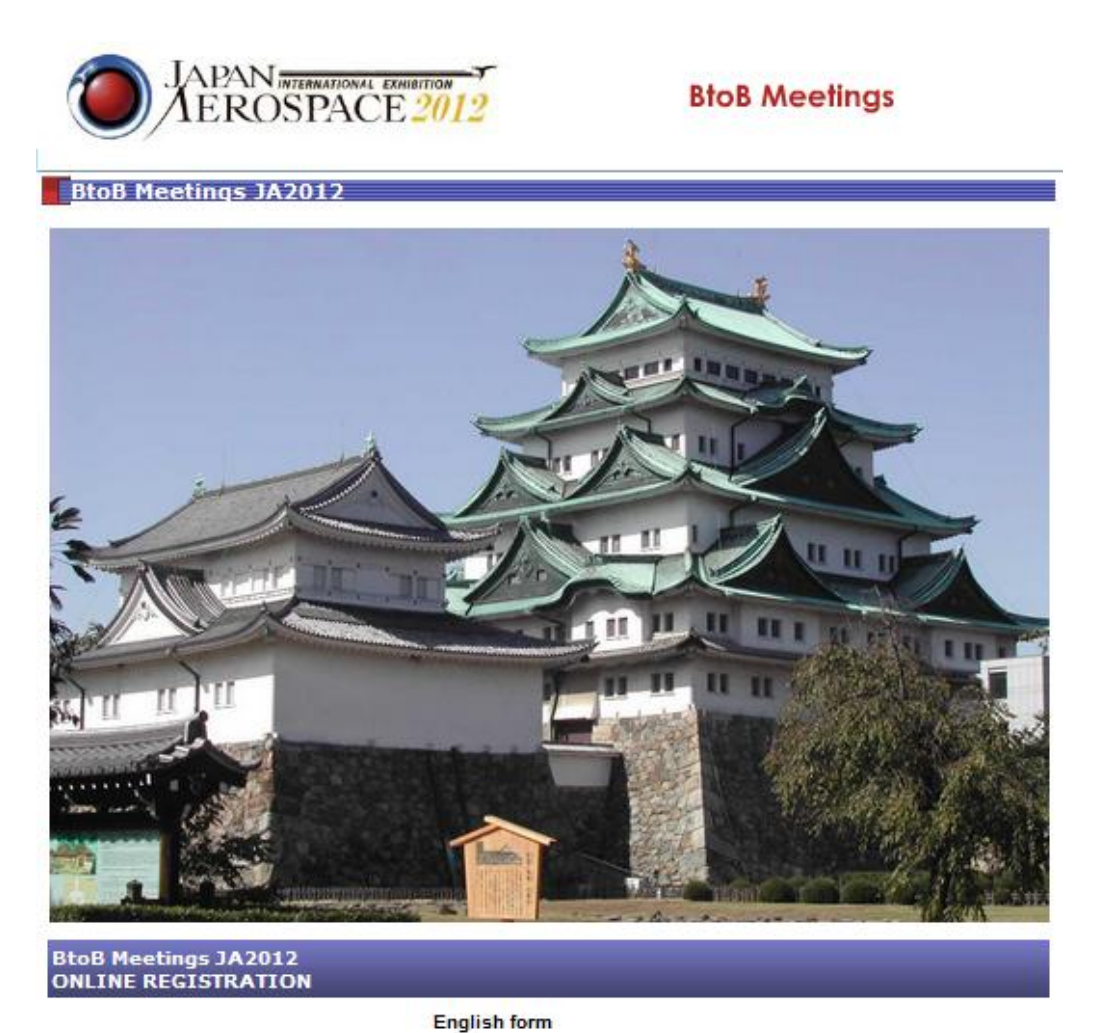

CONTRACTORS

GO

GO

SUBCONTRACTORS AND SUPPLIERS

# ②英語にて必要情報を入力。

BtoB Meetings JA2012

必要情報を英語にて入力、またはチェックボックスにチェックして頂きます。 記入欄の右端に\*印の付いた欄は必須記入項目になります。

| В      | toB Meetings JA2012                                                                                                    |                                                                     |                                                                                                    |                              |
|--------|----------------------------------------------------------------------------------------------------|---------------------------------------------------------------------|----------------------------------------------------------------------------------------------------|------------------------------|
| The i  | nformation you are about to provide will e<br>in the offic                                                                                   | Online re<br>nable us to prepare an ac<br>cial convention catalogue | gistration<br>ccurate description and presentation of you<br>that is distributed to all participants. | ir products and competencies |
|        | Please enter your Operation cod                                                                                                    | e as it appears on the do                                           | cument in your possession (e-mail, fax, ac                                                            | lvertisement,):              |
|        |                                                                                                    |                                                                     |                                                                                                    |                              |
|        | If you do not have th                                                                                                    | is code, please tell us hov                                         | w you heard about "BtoB Meetings JA2012                                                               |                              |
|        |                                                                                                    |                                                                     | <b>•</b>                                                                                              |                              |
| COM    |                                                                                                    |                                                                     |                                                                                                    |                              |
| COMP   |                                                                                                    |                                                                     |                                                                                                    | *                            |
| Addres | ss                                                                                                    |                                                                     |                                                                                                    | *                            |
| Addres | ss 2                                                                                                    |                                                                     |                                                                                                    | *                            |
| Post   | Code                                                                                                    |                                                                     |                                                                                                    | *                            |
| Town   |                                                                                                    |                                                                     |                                                                                                    | *                            |
| Count  | try                                                                                                    | Canad                                                               | la 🗸 *                                                                                                |                              |
| Phone  | e (eg: +33(0)x xx xx xx xx)                                                                                                    |                                                                     |                                                                                                    | *                            |
| Fax (e | g: +33(0)x xx xx xx xx)                                                                                                    |                                                                     |                                                                                                    | *                            |
| E-mai  | il de la constant de la constant de la constant de la constant de la constant de la constant de la constant de                               |                                                                     |                                                                                                    |                              |
|        | MANUFACTURING<br>COMPOSITES<br>Organic matrixes<br>Thermal setting matrixes<br>Other matrixes (specify):                                     |                                                                     |                                                                                                    |                              |
|        |                                                                                                    |                                                                     |                                                                                                    |                              |
|        | Observable series as found (servation).                                                                                                    |                                                                     |                                                                                                    |                              |
|        | Strengthening of feed (specity).                                                                                                    |                                                                     |                                                                                                    |                              |
|        | Strengthening of reed (specify).<br>Skin packaging<br>Filament Winding<br>Resin Transfer Molding (RTM)<br>Sandwich                           |                                                                     |                                                                                                    |                              |
| 入完ば、   | Stingarchaing of reed (Specify)<br>Skin packaging<br>Filament Winding<br>Resin Transfer Molding (RTM)<br>Sandwich<br>こて後、ページ下部の<br>申込み手続き完了。 | )<br>Validate                                                       | ボタンをクリックし、                                                                                            | 下記ページが表示                     |

Thank you for your registration

### 3:オンラインカタログ使用方法

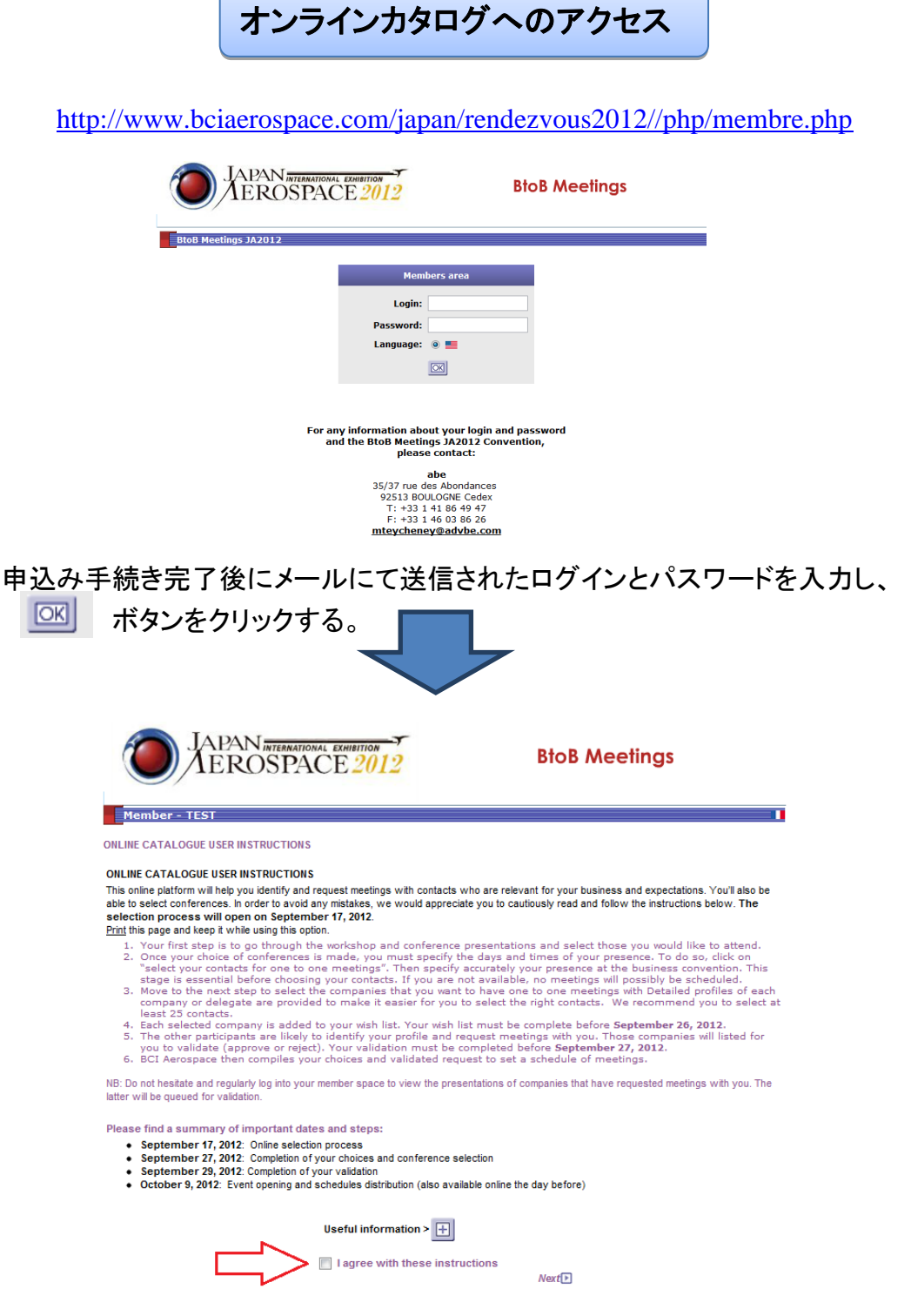

使用条件を一読頂き、ご同意頂けるようであれば赤矢印右のボックスにチェックを入れ、Next<sup>1</sup>0 ボタンをクリックする。

|                                                                                                 | カタログメ                                                                                                    | インメニュー                                                |          |
|-------------------------------------------------------------------------------------------------|----------------------------------------------------------------------------------------------------|-------------------------------------------------------|----------|
|                                                                                                 | PAN INTERNATIONAL EXHIBITION                                                                                                    | BtoB Meeti                                            | ngs      |
| Member - TEST<br>Dear participant<br>Welcome to your perse<br>Find here below all nee           | onal area.<br>sessary information for the follow up of                                                                                                    | your registration.                                    |          |
| Key dates:<br>• September 17, 2<br>• September 27, 2<br>• September 29, 2<br>• October 9, 2012: | 012: Online selection process<br>012: Completion of your choices and confer<br>012: Completion of your validation<br>Event opening and schedules distribution (al | ence selection<br>so available online the day before) |          |
|                                                                                                 | Displa                                                                                                    | TEST<br>Iy my profile                                 |          |
|                                                                                                 | Edit my information and details                                                                                                    | [                                                     | 1        |
|                                                                                                 | Upload a photo or a brochure                                                                                                    | [                                                     | 1        |
|                                                                                                 | Logistics                                                                                                    | (                                                     | ٤        |
|                                                                                                 | Modify your purchase order                                                                                                    | [                                                     |          |
|                                                                                                 | Select conferences and solution work                                                                                                    | kshops                                                |          |
|                                                                                                 | Select contacts for your one to one m                                                                                                    | eetings                                               | <b>2</b> |
|                                                                                                 | Display your timetable of meetings                                                                                                    | [                                                     | 46       |
|                                                                                                 | Additional information                                                                                                    | (                                                     | 3        |

Key dates:カタログ使用に関する重要な日程。

Display my profile: 御社の登録済プロフィールを閲覧。

- ① Edit my information and details: プロフィールの変更。
- ② Upload a photo or a brochure:写真や書類をアップロード。
- ③ Select conferences and solution workshop: カンファレンスの選択。
- ④ Select contacts for your one to one meetings:1対1商談会議の選択。
- ⑤ Display your timetable of meetings: 会議スケジュールの表示。
- 6 Additional information: 連絡先などの追加情報。

① Edit my information and details: プロフィールの変更。

このページでは、申込登録時に記入された情報の変更をすることが可能。ここで登録された内容は、データベースに反映され、BtoB ミーティングの選択期間中に、他の企業が御社のプロフィールとして閲覧する。参加者を追加したい場合もこちらから直接入力可能。このページには 2012 年 9 月 17 日までアクセス可能。

② Upload a photo or a brochure:写真や書類をアップロード。

このページでは、御社の商品写真や書類、チラシなどをアップロードすることが可能。 アップロードされたものは御社プロフィールと共に、BtoB ミーティングの選択期間中に、 他の企業が御社のプロフィールとして閲覧する。このページには 2012 年 9 月 17 日ま でアクセス可能。

③ Select conferences and solution workshop: カンファレンスの選択。

このページでは、BCI エアロスペースが運営するカンファレンスへの参加登録が可能。10月10日と11日の2日間に渡り開催予定。プログラムとしては以下2つの内容を予定している。

-OEM の調達部による調達ポリシーについて。

-各工業会による各国の航空宇宙産業について。

このページには9月末までアクセス可能予定。

- ④ Select contacts for your one to one meetings: 1対1商談会議の選択。
   このページでは BtoB Meetingsの選択が可能。次項以降で詳細を説明。2012年9
   月 29 日までアクセス可能。
- ⑤ Display your timetable of meetings: 会議スケジュールの表示。
   このページでは、決定した BtoB Meetings のスケジュールを閲覧可能。日本企業は 2012 年 10 月 5 日からアクセス可能予定。
- ⑥ Additional information: 連絡先などの追加情報。
   このページではイベント開催場所や問い合わせ先などの情報を閲覧可能。

## 4:BtoB Meetings のリクエスト方法

 メインメニューより' Select contacts for your one to one meetings' の右にある四角 をクリックする。

| TEST<br><u>Display my profile</u>            |     |    |
|----------------------------------------------|-----|----|
| Edit my information and details              | E   |    |
| Upload a photo or a brochure                 | E   |    |
| Select conferences and solution workshops    |     |    |
| Select contacts for your one to one meetings |     | <= |
| Display your timetable of meetings           |     |    |
| Additional information                       | (i) |    |
|                                              |     |    |

② 参加者名の空いている時間を登録する為に、名前、日程の右にある' Modify' ボタ ンをクリックする。

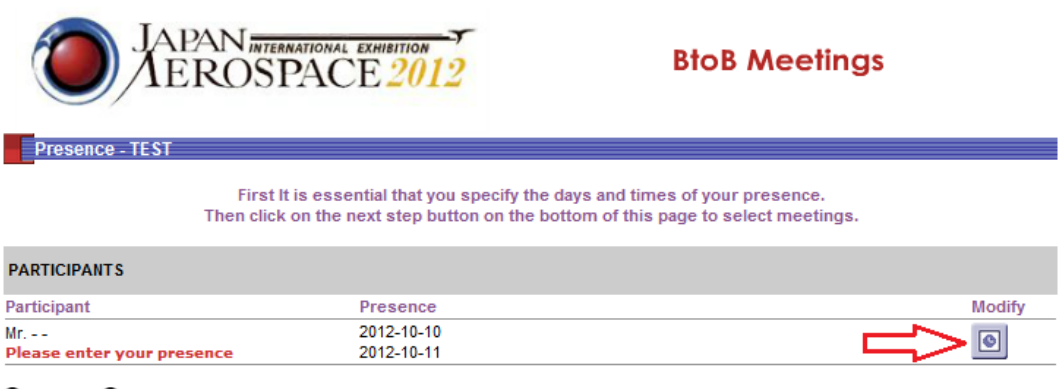

Opresent Onot present

Back

Before doing your business meetings selection please click here to fill out logistic de

③ BtoB Meetings を開催する2日間(10月10、11日)の都合の良い時間を、それぞれ時間帯の左にある四角にチェックを入れて選択し、 Validate ボタンで確定する。

| JAPAN INTERNATIONAL EXHIBITION<br>AEROSPACE 2012 | BtoB Meetings                         |
|--------------------------------------------------|---------------------------------------|
| Logistique - TEST                                | 1                                     |
| LOGISTICS FOR Mr                                 |                                       |
| Presence Check all                               |                                       |
| For the 2012-10-10                               | For the 2012-10-11                    |
| 10:30-11:30                                      | V 10:30-11:30                         |
| 11:30-12:30                                      | 11:30-12:30                           |
| 12:30-13:30                                      | 12:30-13:30                           |
| 13:30-14:30                                      | V 13:30-14:30                         |
| 14:30-15:30                                      | V 14:30-15:30                         |
| 15:30-16:30                                      | V 15:30-16:30                         |
|                                                  | · · · · · · · · · · · · · · · · · · · |

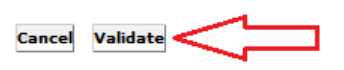

 ④ 全ての時間帯が空いている場合は左上の check all をクリックする。全てに チェックが入っていることを確認してから validate ボタンで確定する。

| JAPAN INTERNATIONAL EXHIBITION<br>AEROSPACE 2012 | BtoB Meetings      |
|--------------------------------------------------|--------------------|
| Logistique - TEST                                |                    |
|                                                  |                    |
| LOGISTIC'S FOR Mr                                |                    |
| Presence Check all                               |                    |
| For the 2012-10-10                               | For the 2012-10-11 |
| V 10:30-11:30                                    | V 10:30-11:30      |
| V 11:30-12:30                                    | V 11:30-12:30      |
| V 12:30-13:30                                    | V 12:30-13:30      |
| V 13:30-14:30                                    | V 13:30-14:30      |
| <b>V</b> 14:30-15:30                             | V 14:30-15:30      |
| 15:30-16:30                                      | V 15:30-16:30      |
|                                                  |                    |

| Cancel | Validate | $\leq \Box$ |
|--------|----------|-------------|
|        |          |             |

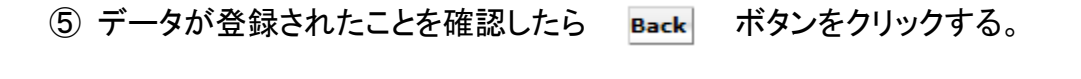

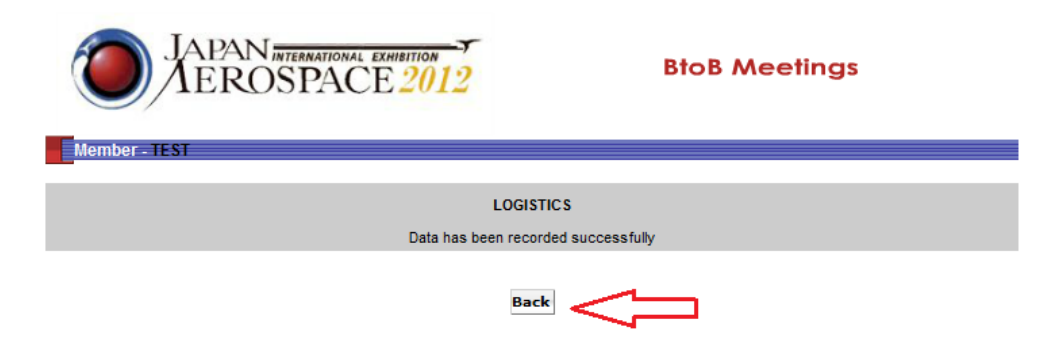

⑥ メインメニューに戻る為に Bac ボタンをクリックする。

| OX                   | PAN INTERNATIONAL EXHIBITION F<br>EROSPACE 2012    | BtoB Meetings |
|----------------------|----------------------------------------------------|---------------|
| PARTICIPANTS         | 51                                                 |               |
| Participant          | Presence                                           | Logistics     |
| Mr                   | <ul> <li>2012-10-10</li> <li>2012-10-11</li> </ul> | •             |
| 🗢 present 🛛 🔎 not pr | resent                                             |               |
|                      | Back <                                             | $\sim$        |

⑦ メニューで' Select contacts for your one to one meetings' の右にある四角をクリッ クする。

| TEST<br><u>Display my profile</u>            |          |
|----------------------------------------------|----------|
| Edit my information and details              | <b>E</b> |
| Upload a photo or a brochure                 | E        |
| Select conferences and solution workshops    |          |
| Select contacts for your one to one meetings |          |
| Display your timetable of meetings           |          |
| Additional information                       | (i)      |
|                                              |          |

⑧ 先ほど登録された空き時間が緑に、空いていない時間が赤に表示されている。変更したい場合は②からの手順を繰り返す。良い場合は、 Continue ボタンをクリックする。

| 0             | JAPAN internat<br>AEROSPA            | ACE 2012                                                              | BtoB Meetings                                                         |        |
|---------------|--------------------------------------|-----------------------------------------------------------------------|-----------------------------------------------------------------------|--------|
| Presence -    | TEST<br>First It is<br>Then click on | essential that you specify the da<br>the next step button on the bott | ys and times of your presence.<br>om of this page to select meetings. |        |
| PARTICIPANTS  |                                      |                                                                       |                                                                       |        |
| Participant   | Presence                             |                                                                       |                                                                       | Modify |
| Mr            | 2012-10-10<br>2012-10-11             | 000000                                                                |                                                                       | ۲      |
| 🔵 present 🛛 🔴 | not present                          | Back Contin                                                           |                                                                       |        |

⑨ 御社からリクエストをする画面が右半分、御社が他社から受けたリクエストを確認 する画面が左半分に表示される。

| Member                                            | - TEST                                   |                                     | Home                                                                                                    |
|---------------------------------------------------|------------------------------------------|-------------------------------------|----------------------------------------------------------------------------------------------------|
|                                                   |                                          |                                     |                                                                                                    |
|                                                   | List of companies who want to meet you   |                                     | List of the companies you want to meet                                                                      |
| Company                                           | Validation of meetings View full details | Do not hesitate                     | and visit your personal area on a regular basis to consult the presentations of newly registered companies. |
| At this time, no company asked a meeting with you |                                          | E Select companies you want to meet |                                                                                                    |
| 御社が受けたリクエストの表示される部分                               |                                          | Company                             | Participant                                                                                                 |
|                                                   |                                          | You have not made any selection yet |                                                                                                    |
|                                                   |                                          | 御社がするリクエストが表示される部分                  |                                                                                                    |
|                                                   |                                          | J                                   |                                                                                                    |
|                                                   |                                          |                                     |                                                                                                    |
|                                                   |                                          |                                     |                                                                                                    |
|                                                   |                                          |                                     |                                                                                                    |

 御社がするリクエストを決めるにあたり、'Select companies you want to meet' を クリックする。

|                                                                                                    | List of the companies you want to meet |             |  |  |
|----------------------------------------------------------------------------------------------------|----------------------------------------|-------------|--|--|
| Do not hesitate and visit your personal area on a regular basis to consult the presentations of newly r<br>companies. |                                        |             |  |  |
| Select companies you want to meet                                                                                     |                                        |             |  |  |
|                                                                                                    | Company                                | Participant |  |  |
|                                                                                                    | You have not made any selection yet    |             |  |  |
|                                                                                                    |                                        |             |  |  |
|                                                                                                    |                                        |             |  |  |
|                                                                                                    |                                        |             |  |  |

11 参加登録をした企業のリストを閲覧する。

| M    | Member - TEST Completed                                           |                 |         |             |  |
|------|-------------------------------------------------------------------|-----------------|---------|-------------|--|
|      | REFINE THE LIST                                                   |                 |         |             |  |
| Dis  | Display all List of newly signed up companies Search Terminate    |                 |         |             |  |
| туре | Company                                                           | Country / Town  | Details | Ask Meeting |  |
| 8    | A2C AIR COST CONTROL                                              | L'ISLE JOURDAIN |         | +           |  |
| 8    | AEROCHINE AVIATION LIMITED                                        | BEUING          | E       | Œ           |  |
| 8    | AEROSPACE RESEARCH INSTITUTE OF MATERIAL & PROCESSING TECHNOLOGY  | BEUING          |         | +           |  |
| 8    | AFM, ADVANCED MANUFACTURING TECHNOLOGIES                          | ≖ SAN SEBASTIÁN | 1       | ÷           |  |
| 8    | AGIE CHARMILLES CHINA(TIANJIII) LTD.                              | BEUING          | F       | ÷           |  |
| 8    | AIRBUS (CHINA) ENTERPRISE MANAGEMENT AND SERVICES COMPANY LIMITED | BEUING          |         | ÷           |  |

12 赤く囲った部分のアップが以下の通り。

Display all List of newly signed up companies Search... Terminate

Display all: 全ての参加企業のリストが閲覧可能。

List of newly signed up companies: 新しく登録したばかりの企業リストが閲覧可能。 Search…: 色々な条件での検索が可能。

Terminate: 終了したい場合にクリック。

③ Search をクリックすると企業検索画面へ移動する。

| Member - TEST                                                                                                    |        |
|----------------------------------------------------------------------------------------------------|--------|
| Searched company                                                                                                    |        |
| Country                                                                                                    |        |
| Production sites abroad                                                                                                  |        |
| Number of employees                                                                                                    |        |
| Products and services  MANUFACTURING EINCINEERING PROCESSES TECHNOLOGIES, EQUIPMENT, SYSTEMS OTHER (if not in the list): |        |
|                                                                                                    | Search |

Country: 国別検索。

Production sites abroad: 海外での製造別検索。

Number of employees: 従業員数別検索。

Products and services: 製品別検索。 それぞれ細かく分かれているので、検索したいものを的確に選択する。

どの検索もすべて Search ボタンをクリックして開始される。

① 企業のプロフィールを閲覧するには、企業名の右側にある、'Details' ボタンをクリックする。

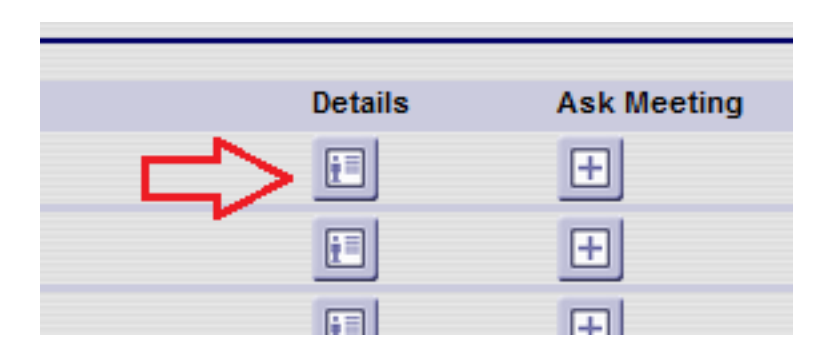

(1) BtoB Meetings をリクエストしたい企業には'Ask Meeting'ボタンをクリックして、会議リクエストを送信する。

| Details | Ask Meeting |
|---------|-------------|
| E       |             |
| E       | <b>±</b>    |
| E       | Ð           |

### 5:BtoB Meetings の回答方法

御社が受けたリクエストは以下の様に表示される。企業の詳細を閲覧する場合に は'View full details'をクリックし、会議を承認する場合は緑の丸を、拒否する場合に は赤の丸をクリックする。

| List of companies who want to meet you  |                          |                      |  |  |
|-----------------------------------------|--------------------------|----------------------|--|--|
| Company                                 | Validation of meetings   | View full<br>details |  |  |
| INDUSTRIAL METALS INTERNATIONAL (V15)   | Accepted for SHEN O      |                      |  |  |
| H DCM GROUP (AWI - DCM AEROSPACE) (V53) | Denied \Theta 🛛 🔘        |                      |  |  |
| - EMSIL TECHNOLOGIES PTE LTD (V87)      | Denied \Theta 🛛 🔘        |                      |  |  |
| SAFRAN (E68)                            | Accepted for Jun<br>SHEN |                      |  |  |
| TAILWIND TECHNOLOGIES INC (V81)         | Accepted for SHEN 🔎 🔾    | 1                    |  |  |

### 6:イベントまでの流れ

9月17日:BtoB Meetings へのリクエスト、受けたリクエストへの返答開始。 9月27日:リクエストの最終期限。 9月29日:受けたリクエストへの返答最終期限。 10月5日:決定した会議スケジュールをメールにて送信。 10月9日:イベント会場にてプリントアウトしたスケジュールと関連書類を配布。

サポートについて: BCI エアロスペース日本人スタッフがお電話またはメールに てご質問にお答えし、サポート致します。

# 問い合わせ先

担当者: テシュネみお (BCI エアロスペース 日本駐在員) Tel:03-3585-1641 (JA2012 事務局内) E-mail: mteycheney@advbe.com